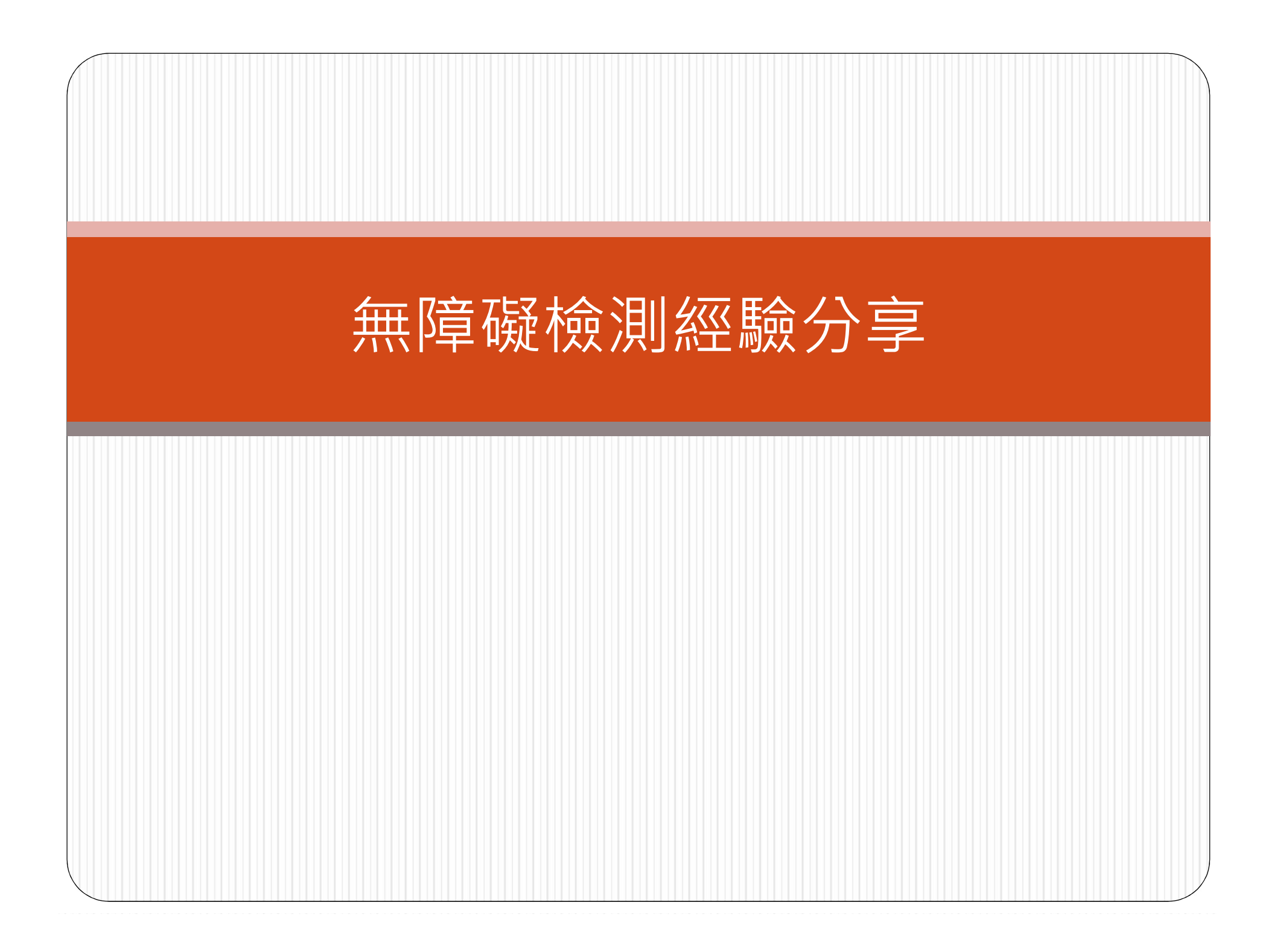

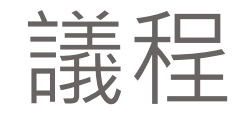

- 為什麼要無障礙?
- 申請流程(包括機器檢測、自評檢測與送件)
- 機器檢測常遇到的問題與如何修正
- 人工檢測常遇到的問題與如何修正
- 小建議

### 為什麼要無障礙?

- 網際網路上大量的影音內容,卻未同時考慮身心障礙者在使用這些資訊時所可能碰到的問題,因而造成今日的網際網路障礙重重。因此提倡「網際網路無障礙」的概念,希望提供一個平等參與的網路服務空間。
- 移除瀏覽網站時所會遇到的障礙,幫助更多使用者不需依靠他人即可獲取網站的資訊。
- 普遍錯誤觀念認為建置無障礙網站是為特殊人士而建置,所謂「無障礙網站」是指在建置網站時考量到各類型使用者的需求,因此修正網站有可能會遇到的「障礙」,而不是為了「有障礙」的需求者去建置網站。
- 而無障礙的觀念拓展至網際網路是為了讓不同程度或需求的使用者可以順暢的獲取網站 上的資訊。
- 法令規定
- 國家通訊傳播委員會業於106年2月15日以通傳資源字第10643001741 號令發布「網站無障礙規範2.0版」
- 各級機關機構學校網站無障礙檢測及認證標章核發辦法
  - 第四條 各級政府及其附屬機關(構)、學校(以下簡稱各機關)應 自行檢測其資訊服務網站之無障礙功能,並向主管機關辦理註冊
  - 第五條 無障礙認證標章之有效期間為三年

### • 網站無障礙規範2.0版

- 規範內容包括網站無障礙可及性設計4原則、3檢測 等級及12指引。
- https://www.handicapfree.nat.gov.tw/Accessible/Category/46/1

### 無障礙檢測檢測流程

#### 步驟1:軟體檢測

以單機版檢測工具(Freego2.0)檢測通過。

#### 步驟2:登錄申請案件基本資料

登錄成為會員,由承辦人填寫相關基本資料。

#### 步驟3:自我評量

需於「無障礙網路空間服務網」依規範2.0稽核評量碼內容填寫相關 資料,完成自我評量報告。

#### 步驟4:標章登錄單一窗口

登錄無障礙網路空間服務網之「會員專區」,點選「申請標章」,填 寫標章申請表格資料如標章機關代碼、網站名稱、網址、標章等級及 檢測報告(通過之軟體檢測報告)。

### 步驟5:進行人工檢測作業

申請單位於登錄後,原則上於7個工作天內進行「軟體/人工」抽檢。

#### 步驟6:檢測結果

6-1檢測不符合

以電子郵件通知退回原申請者修正

於本會或本會委託其他政府機關之檢測網站系統將會自動移除未符名 單

#### 6-2抽檢符合

以電子郵件通知原申請者,並寄送「標章連結路徑」 記錄於本會或本會委託其他政府機關之檢測網站之一檢測紀錄」 標章自核發後三年有效 標章符合超過半年以上則進行抽測 6-3限期改善

以電子郵件通知原申請者於5個工作日內修正,若未回復則刪除標章 以會員身分登錄,回覆檢測報告則再次安排人工檢測作業進行,重覆 步驟5至步驟7,並記錄於「檢測紀錄」

步驟7:抽測 對於標章符合已滿半年之網站安排抽測。

### 步驟8:結合身障者檢測

安排身障者進行抽測,重新步驟5至步驟7,並記錄於「檢測紀錄」

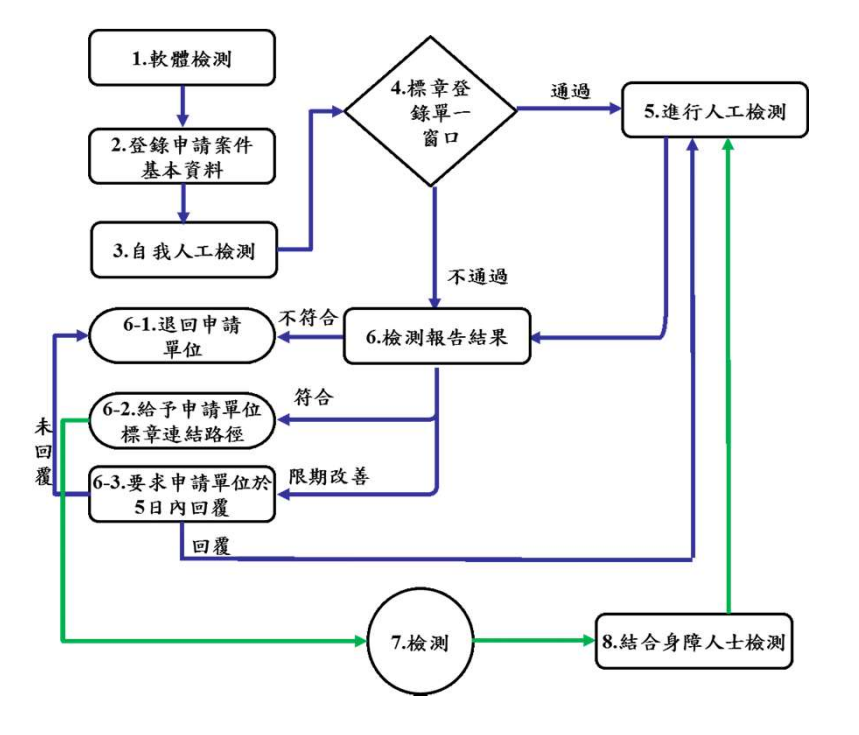

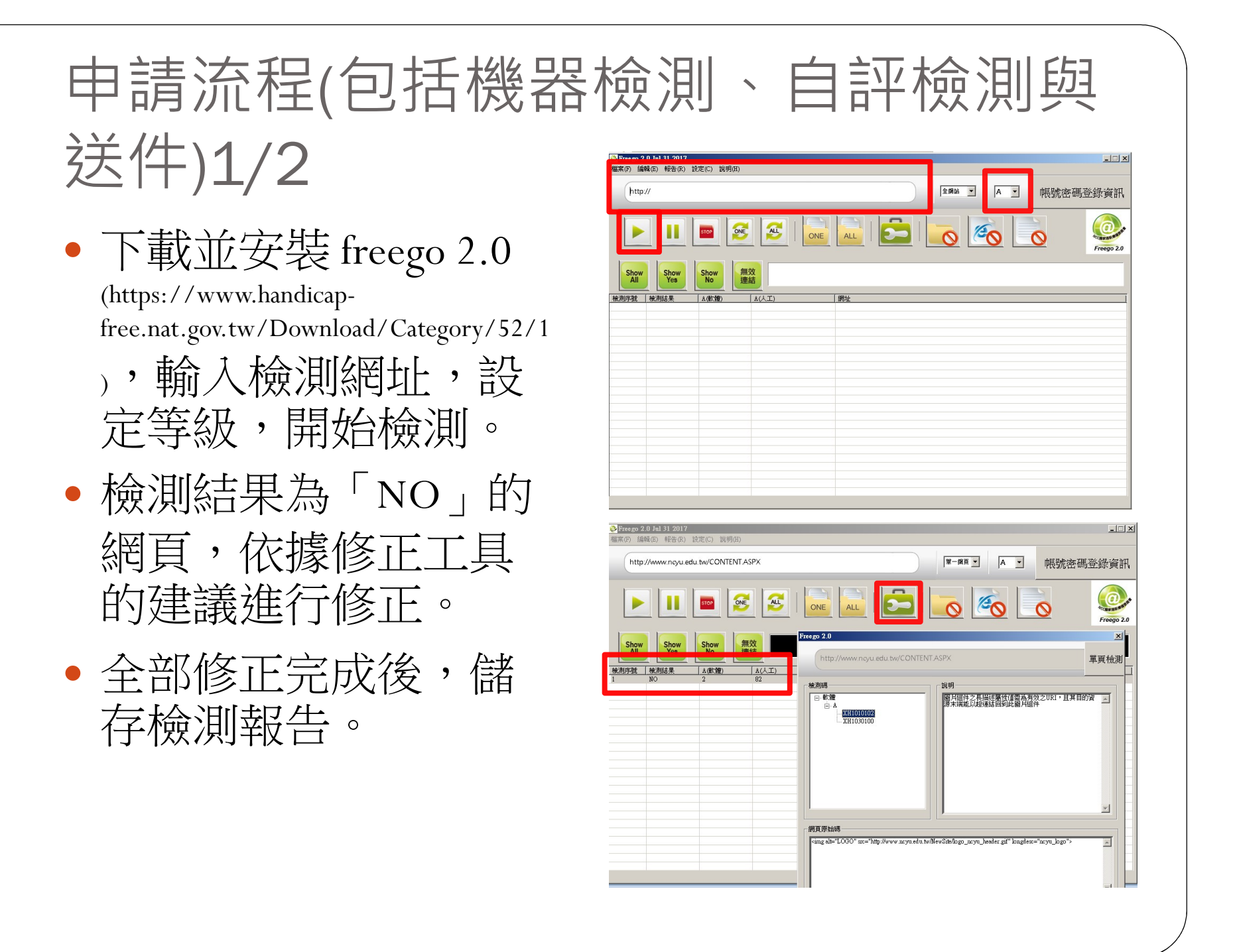

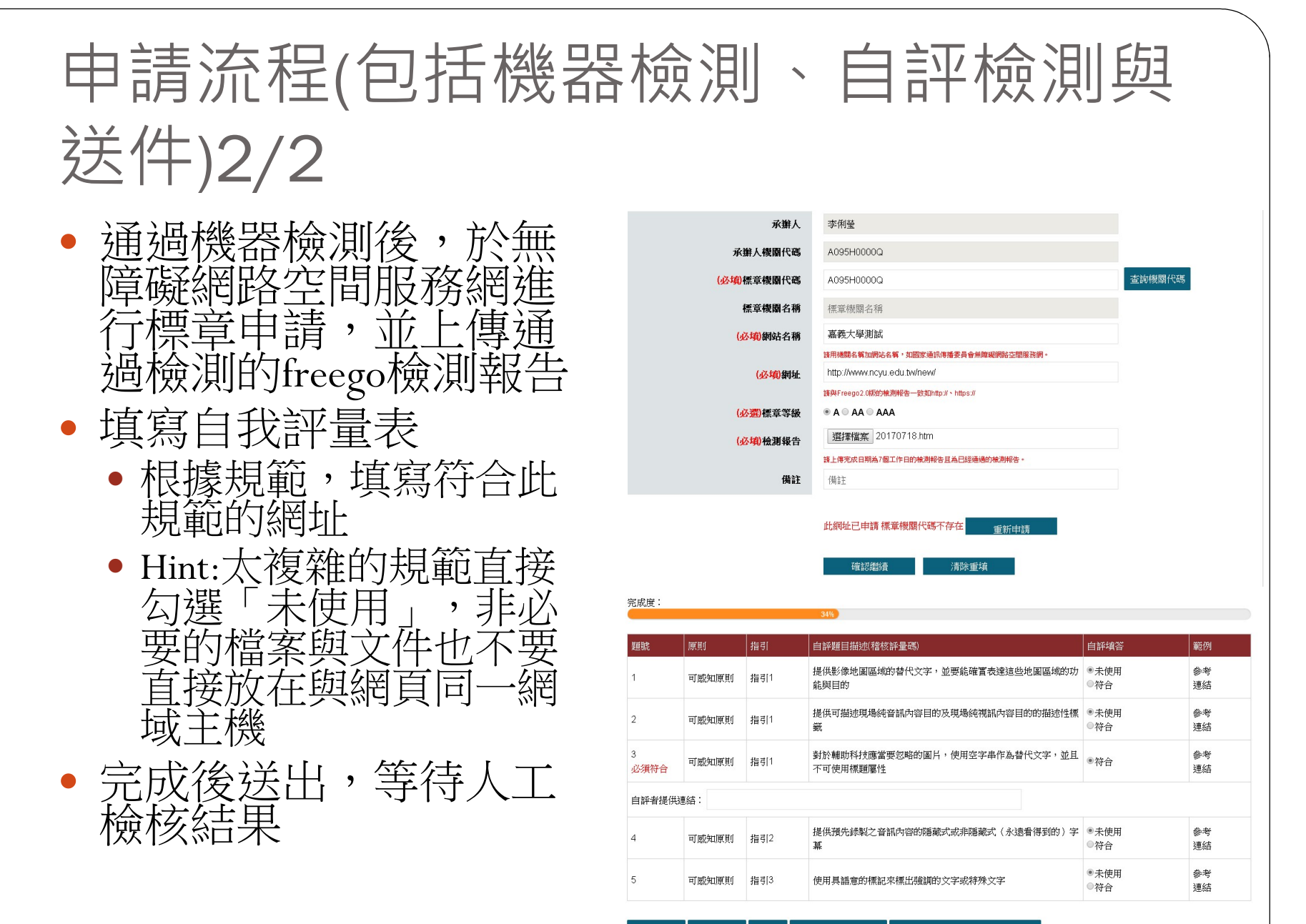

回上一頁 確認繼續 暫存 標章申請資料修改 自評檢視並匯出檔案(另開視窗)

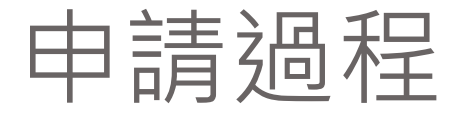

### • 嘉義大學全球資訊網106年8月通過無障礙A等級

• 人工審核被退件4次

## A機器檢測最常遇到問題

- EV1010100 : 晑
  - 中文版網站圖片替代 文字應使用中] 文說明 上角學校Logo圖片請 左\_ 使用中文說明,勿以 ncyu\_logo」做為圖說 以服務更多使用者

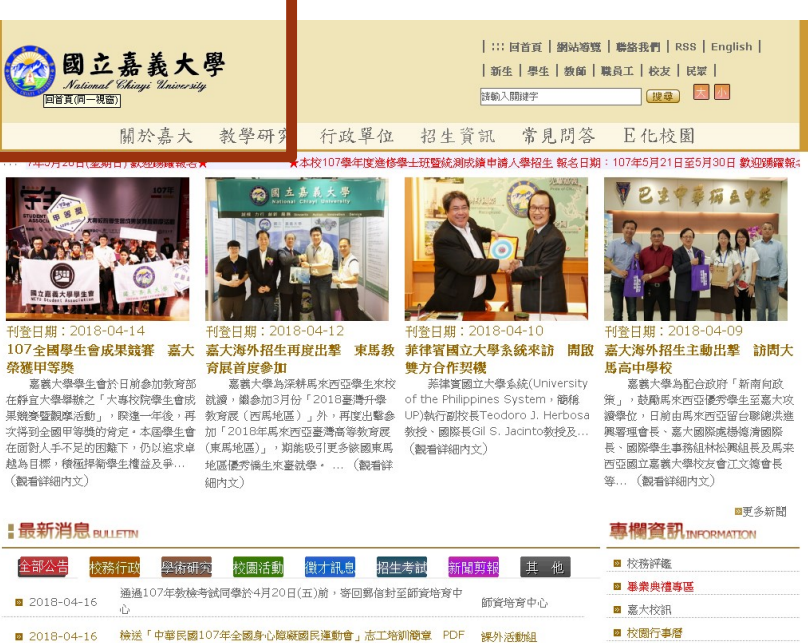

試食謙地球日 拾蔬青野爱地球

■ 2018-04-16 嘉市北排維新段掀蓋市民只望擺脫淹水夢層

2018-04-16

■ 校園行事層 ◎ 財務資訊公開 京業大線 ◎ 新生專欄、學雜費資訊、 課程地圖

嘉義大學

◎ 教學增能計畫

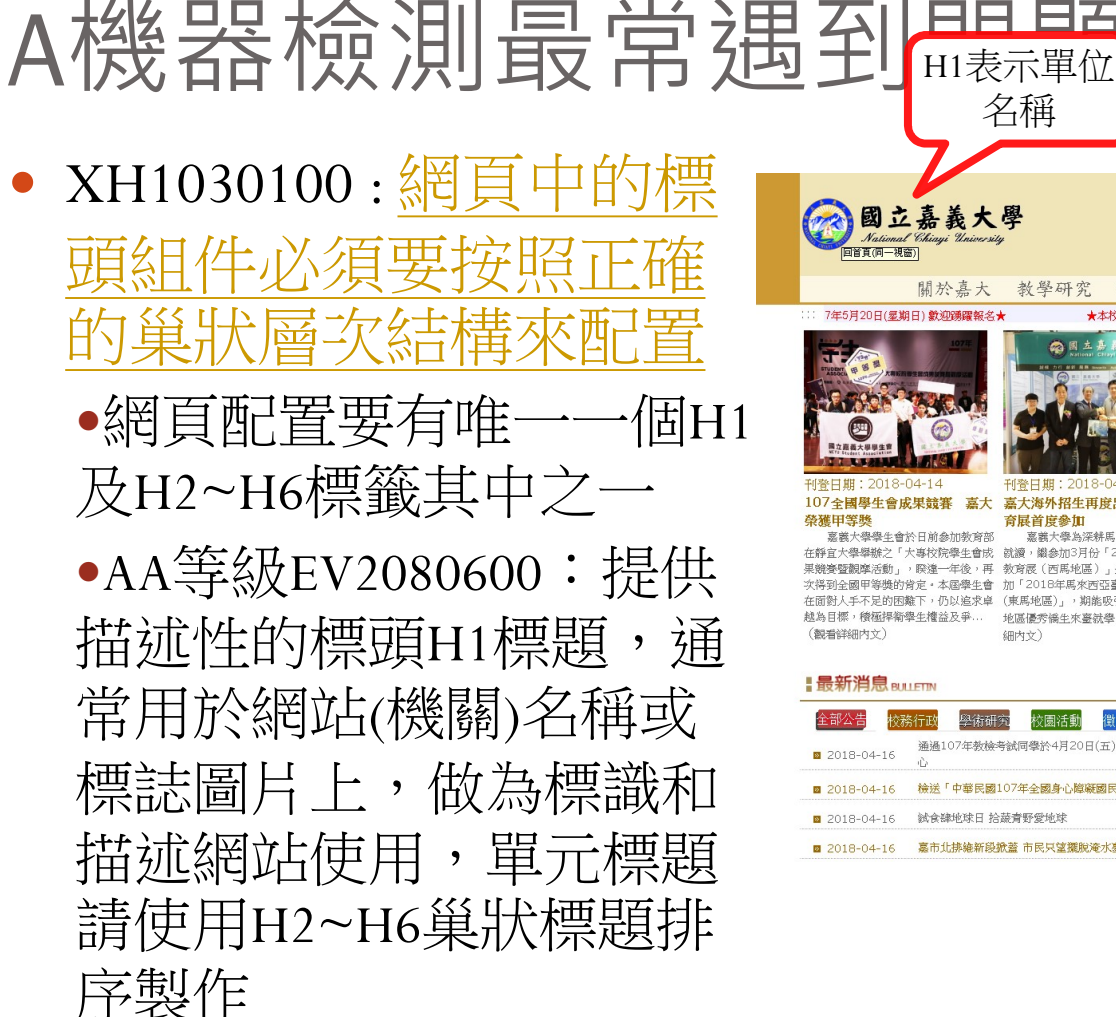

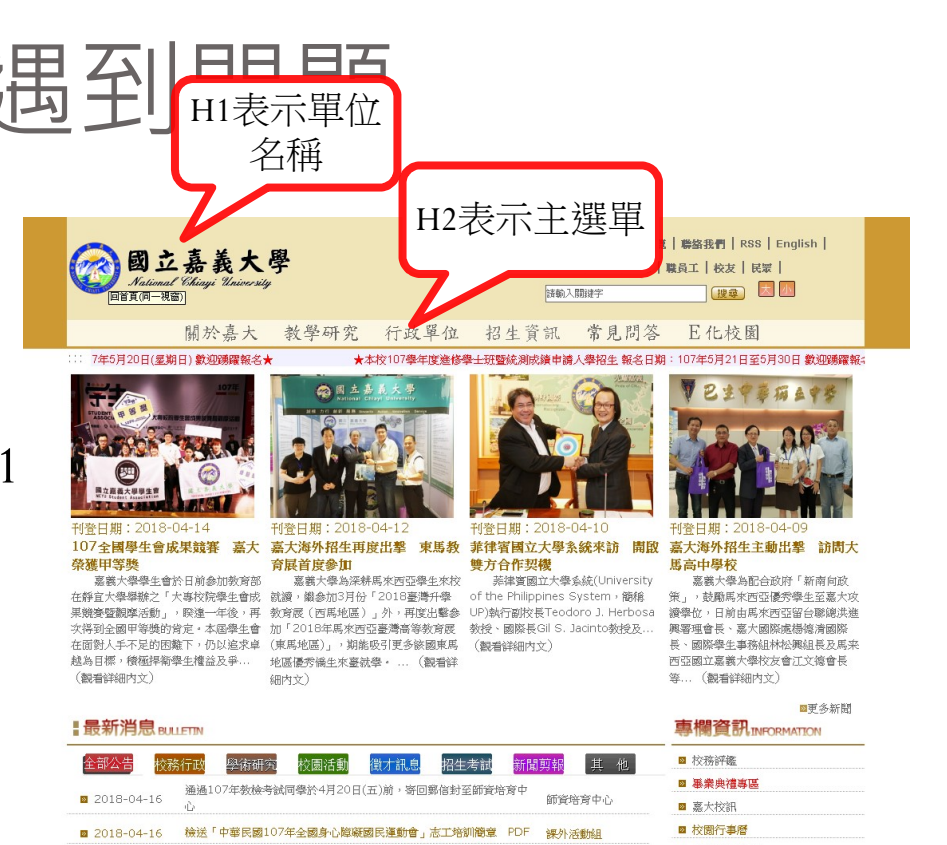

京業大線

嘉義大學

就食锦地球日 拾菇者野爱地球

■ 2018-04-16 嘉市北排維新段掀蓋市民只望擺脫淹水夢層

2018-04-16

◎ 財務資訊公開 ■ 新生專欄、學雜費資訊、課程地圖 ◎ 教學增能計畫

- EV1100202:提供下載檔 案格式不可為需依賴特 定文書商用軟體即能開 啟之檔案
  - 各項檔案下載或開啟, 請將檔案之副檔名(pdf、 doc或其他格式)連同檔名
     與『另開新視窗』,一
     同標示於超連結之替代 文字內,讓視障者游標
     移到該檔案時,即可知 道檔案下載格式。
    - 開啟一新視窗連結
    - 檔案下載,檔案為 XXX.PDF

#### 位置圖(包含無障礙設施及通路)

### 最後更新時間: 2018-03-27

| - 類別     | - 標題                                 |  |
|----------|--------------------------------------|--|
| 交通資訊     | 蘭潭、民雄、林森、新民等四枚區分佈圖                   |  |
|          | 蘭潭校區平面圖                              |  |
|          | 民雄校區平面圖                              |  |
|          | 林森校區平面圖                              |  |
|          | 新民校區平面圖                              |  |
|          | 嘉義市市區公車                              |  |
| 無障礙設施及通路 | 各校區無障礙改。<br>配置 <mark>開散一新視窗連結</mark> |  |
|          | 106年度嘉義大學無障礙建物與設施                    |  |
|          |                                      |  |

位置圖(包含無障礙設施及通路)資料列

#### 共8肇 目前在1/1頁

#### ▲ 位置圖(包含無障礙設施及通路)

```
最後更新時間: 2018-03-27
```

| - 類別        | 位置圖(包含無障礙設施及通路)資料列<br>- 標題      |
|-------------|---------------------------------|
| 交通資訊        | 蘭潭、民雄、林森、新民等四校區分佈圖              |
|             | 蘭潭校區平面圖                         |
|             | 民雄校區平面醫                         |
|             | 林森校區平面圖                         |
|             | 新民校區平面圖                         |
|             | 嘉義市市區公車路線圖及站序表(時刻表)             |
| 無障礙設施及通路    | 各校區無障礙改善融置圖                     |
|             | 106年度嘉義大學無腹項                    |
| 共8肇 目前在1/1頁 | 權案下載,權案為106年度嘉義大學無障礙進物與設施調查 pdf |

- EV1100200:在會產生 脈絡變更的表單控制 元件變更生效前,先 描述會發生什麼事
  - 如:上方區塊「搜尋(另 開新視窗)、中央區塊
    「跑馬燈文字連結,
    請加註(另開新視窗)」
    下方區塊「QRcode(另 開新視窗)」等。
  - 建議直接於超連結上 加註『另開新視窗』

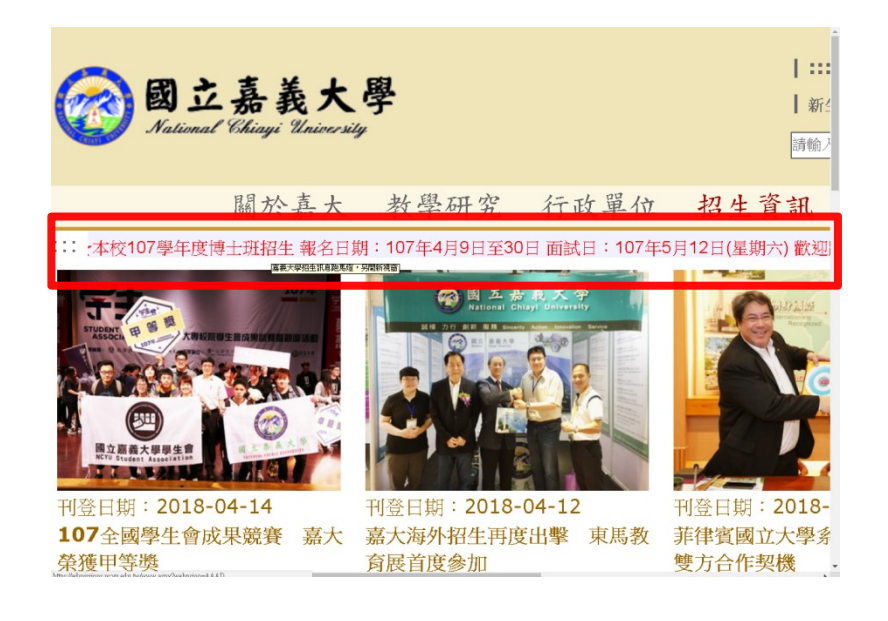

## A機器檢測最常遇到問題

- EV1080100:在每一個 頁面頂端加入一個鏈 結,直接連往主要的 內容區域
  - 在頁首加一超連結<a href="#centercontent" class="sr-only sr-onlyfocusable" title="跳到主 要內容區塊" tabindex="1">跳到主要 內容區塊</a>

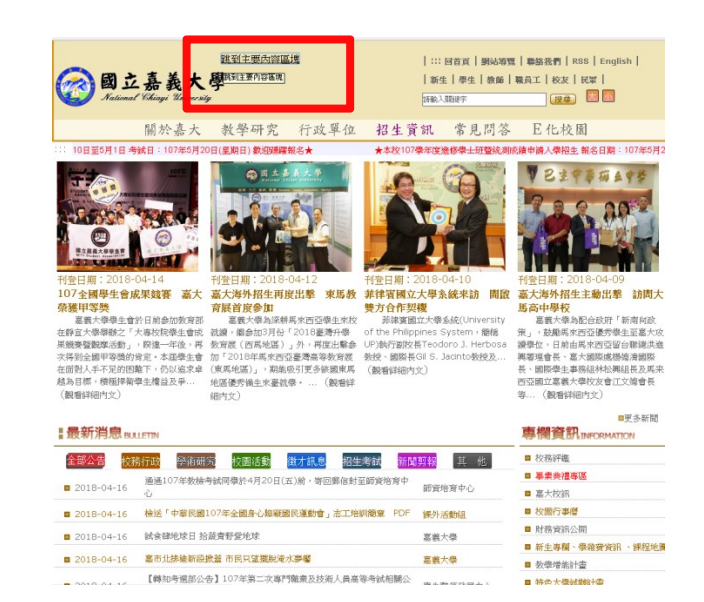

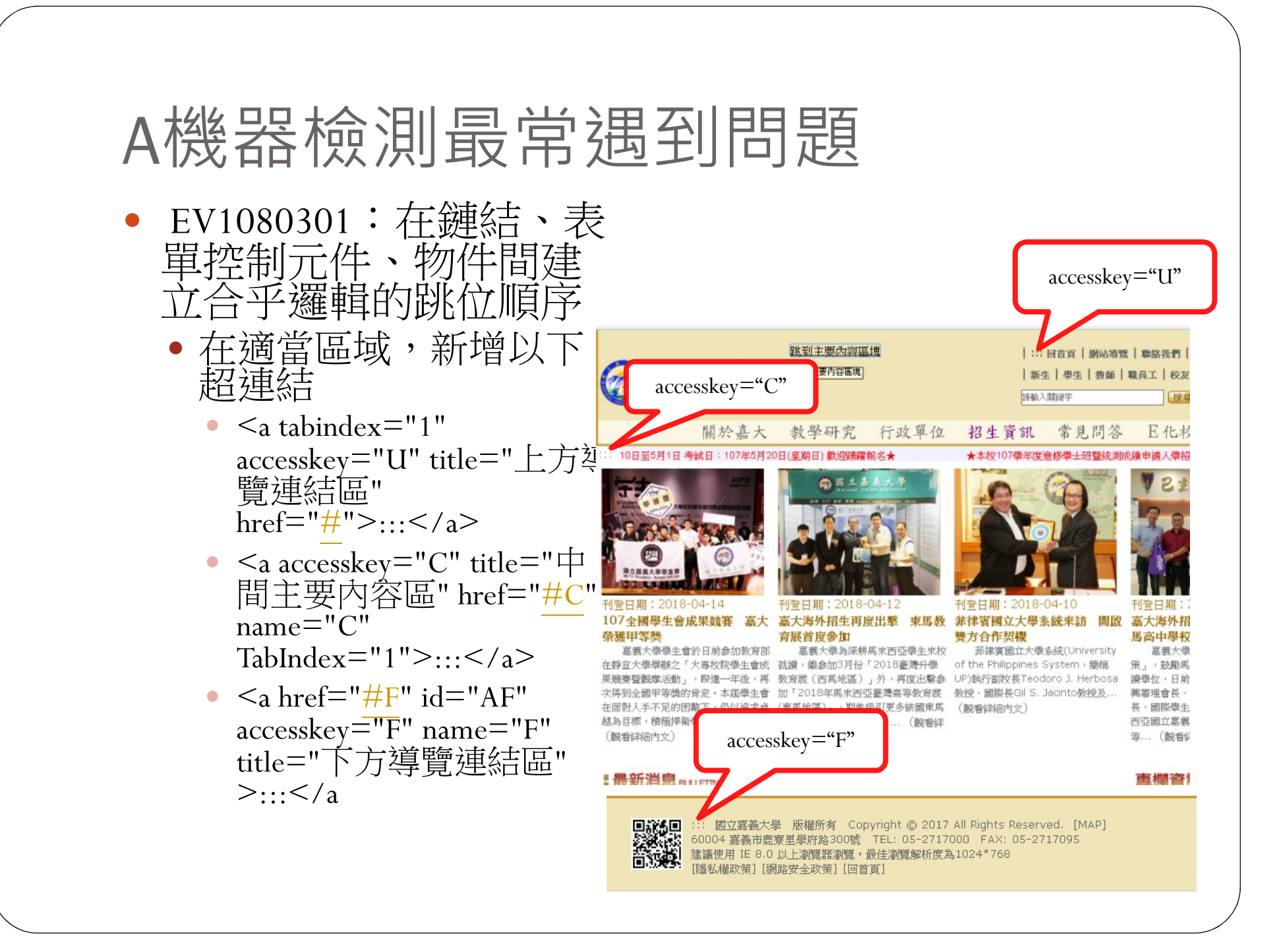

- EV1030100:使用文字來傳達那些由不同文字呈現 所傳達的資訊
  - 請勿使用「下底線」做為強調文字的方式(如:法令 規章、行政指導有關文書、施政計畫、業務統計及研 究報告...等),以避免與超連結產生混淆,全網站如 有相同問題請一併修正。
  - 建議:重點文字以 css 粗體及特殊效果來強調
- EV1050101:確認所有功能都能透過鍵盤介面來操作
  - 使用tab鍵可取代滑鼠點擊的功能,可以透過TAB鍵瀏 覽整個網頁
  - 透過java script完成

- EV1080404:針對脈絡 中的鏈結,用標題屬 性來補充鏈結文字
  - 連結圖片Title屬性說明 請提供完整文字,勿 僅以「開啟-新視窗連 結」做為說明,

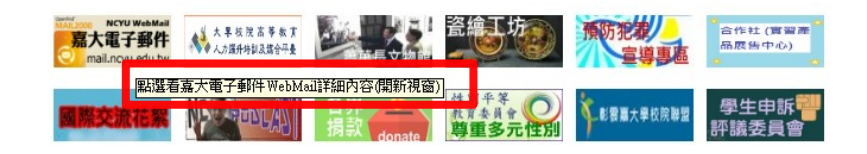

- EV1030108:以有意義的標記 來提供資料表格的概觀
  - 表格的TH欄位、summary欄 位、caption欄位要有意義的 文字,請勿重複內容標題 (嘉義大學新聞資料列表) 做為表格摘要說明
  - 非資料表格不要用TABLE(排版請用DIV區塊)
- EV1010106:作為「送出」按 鈕之用的圖片需提供替代文 字,且此替代文字需能充分 表達此按鈕之意義與功能
  - 搜尋按鈕,顯示「搜尋,另 開新視窗」

| 4                         |                     |
|---------------------------|---------------------|
| 2位更新时间 - 2010-05-27<br>類別 | 位置圖(包含無障礙設施及通路)資料列  |
| 交通資訊                      | 蘭潭、民雄、林森、新民等四枚區分佈圖  |
|                           | 蘭澤校區平面圖             |
|                           | 民雄校區平面圖             |
|                           | 林森校區平面圖             |
|                           | 新民校區平面圖             |
|                           | 嘉義市市區公車路線圖及站序表(時刻表) |
| 無障礙設施及通路                  | 各校區無障礙改善配置圖         |
|                           | 106年度嘉義大學無障礙建物與設施   |

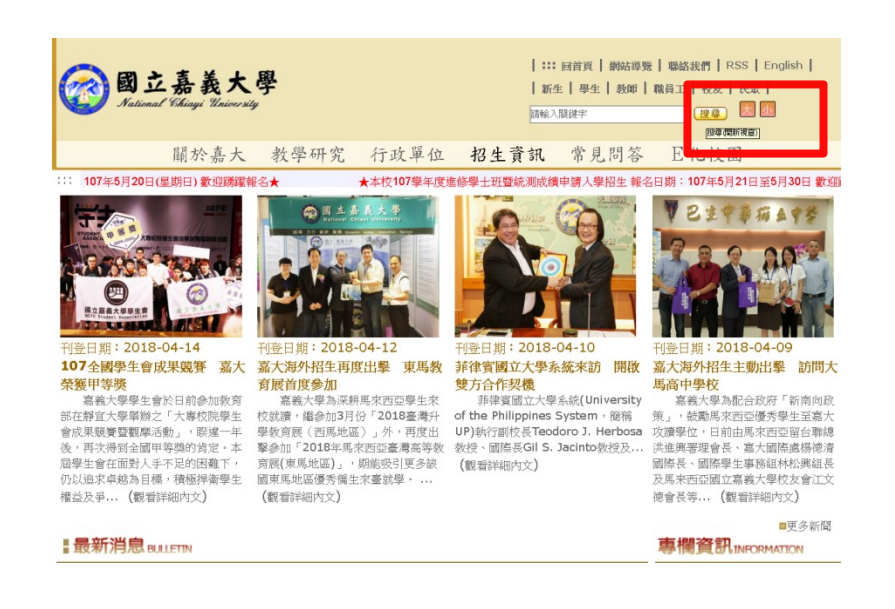

### 新規定,無障礙要AA等級

106年8月,為保障身心障礙者資訊取得之權利,立法 院決議要求各級政府機關與學校於建置之網站新設 或改版時,應依據本會頒訂之「網站無障礙規範2.0 版」檢測等級AA以上進行設計。

嘉義大學全球資訊網106年10月通過無障礙AA等級
人工審核又被退件3次

- EV2040300:確認文字(及影像 文字)與文字後面的背景間, 至少有4.5:1的對比值
- EV2040301:確認大尺寸文字 (及影像文字)與文字後面的 背景間,至少有3:1對比值
  - http://www.ncyu.edu.tw/newsite/網頁內文字與背景顏色至少需達到4.5:1的對比值!中央區塊頁籤,如:「全部公告」文字顏色(#FFFFFF)與背景顏色(#C46B69)對比值為3.7:1、「校務行政」文字顏色(#FFFFFF)與背景顏色(#FFFFFF)與背景顏色(#FFFFFF)與背景顏色(#FFFFFF)與背景顏色(#FFFFFF)與背景顏色(#FFF192)對比值為1.2:1...等皆未符合對比值標準,請檢視問題並修正,全網站相同問題一併修正。
  - http://www.ncyu.edu.tw/NewSite/bulletin\_list.aspx 中 央區塊「最新消息」文字顏色(#886D37)與背景顏 色(#E7DCC5)對比值為3.6:1,抑或文字顏色 (#666666)與背景顏色(#E7DCC5)對比值為4.2:1等, 皆未符合標準值。
  - 線上對比值檢測及條整工具 https://snook.ca/technical/colour\_contrast/colour.html #fg=FFFFF,bg=FFDF14

| 全部公告 校務      | 行政 學術研究 校園活動 微才訊息 招生考試  | 新聞剪報 其 他 |
|--------------|-------------------------|----------|
| ◙ 2018-04-16 | 試食肄地球日 拾蔬青野愛地球          | 嘉義大學     |
| 2018-04-16   | 嘉市北排維新段掀蓋 市民只望擺脫淹水夢靨    | 嘉義大學     |
| 2018-04-12   | 走吧!精選「超商」10間特色店打卡拍照添樂趣  | 嘉義大學     |
| ◙ 2018-03-22 | 與土地公廟合一的榕樹長出金元寶信徒嘖嘖稱奇   | 嘉義大學     |
| 2018-03-12   | 大專排球聯賽男一級               | 嘉義大學     |
| ■ 2018-03-08 | 三月週末「聽台灣」!童唱古謠、賽德克巴萊秀歌舞 | 嘉義大學     |
| 2018-03-05   | 警訊! 中國攬創客 給錢給房給補助       | 嘉義大學     |
| ■ 2018-03-05 | 嘉義市力推創業 增闢青創基地          | 嘉義大學     |
| ◙ 2018-03-05 | 嘉市辦大學博覽會 提供在地學子多元升學資訊   | 嘉義大學     |
|              |                         |          |

#### <u>snook.ca</u>

#### **Colour Contrast Check**

Date created: January 11, 2005 Date last modified: January 11, 2015

■ 最新消息 RILLETIN

| Foreground Colour: | Background Colour: - |
|--------------------|----------------------|
| #ABCDE1            | #FFDF14              |
| Red:               | Red:                 |
| Green:             | Green:               |
| Blue:              | Blue:                |
| Hue (*)            | Hue (*):             |
| Saturation (%):    | Saturation (%):      |
| Value (%):         | Value (%):           |
|                    |                      |

| Brightness Difference: (>= 125) | 12.3119 |
|---------------------------------|---------|
| Colour Difference: (>= 500)     | 307     |
| Are colours compliant?          | NO      |
| Contrast Ratio                  | 1.26    |
| WCAG 2 AA Compliant             | NO      |
| WCAG 2 AA Compliant (18pt+)     | NO      |
| WCAG 2 AAA Compliant            | NO      |
| WCAG 2 AAA Compliant (18pt+)    | NO      |

- EV2040400:使用具有 支援縮放功能且容易 取得的使用者代理的 科技,或者在頁面上 提供可讓使用者變大 所有文字尺寸到百分 之兩百為止的控制元 件
  - 透過JAVA SCRIPT完成
- EV2040403:縮放含有 文字的表單組件
  - 透過JAVA SCRIPT完成

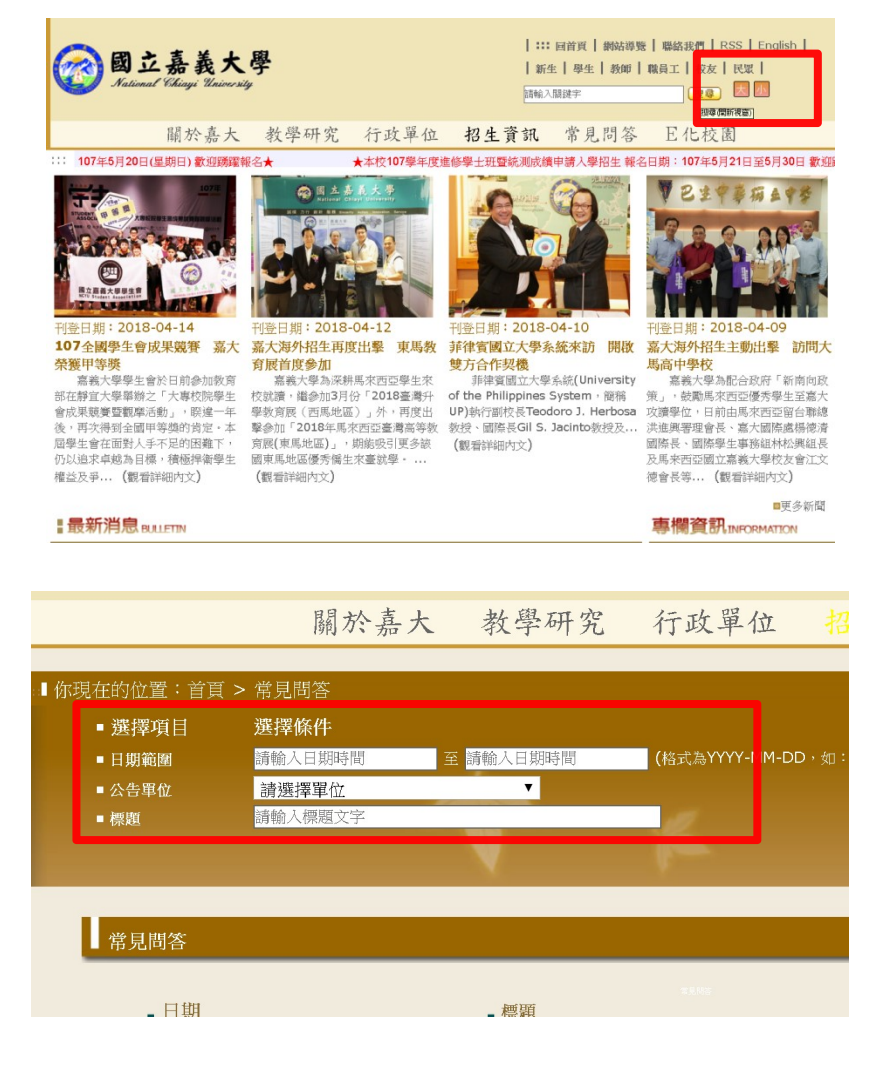

小建議

- 通過機器檢測後,就直接送件,反正無障礙網路空間服務網會幫你檢查錯誤(目前送件不用錢)
- 簡化申請damain下的網頁
- 中文網頁附檔或圖片描述都要用有意義的中文字
- 使用相對尺寸(如%)而非絕對尺寸(如像素)來固定 表格及文字的大小。